# Windows全能环境PHP JAVA ASP.NET MySQL 使用指南

Windows全能环境,PHP运行环境,JAVA运行环境,ASP.NET运行环境。

### 【注意事项】

- 1、此环境默认WEB采用Apache 80端口, IIS 7默认关闭, 如需启用IIS7需要开启;
- 2、端口问题无法启动时,请使用菜单『环境端口检测』进行端口检测。
- 3、可通过菜单『卸载相关服务』进行卸载相关服务。
- 4、在『启动』、『停止』、『重启』三个启停按钮上右键可以有选择地进行启停,左键将控制全部的启停。
- 5、apache默认端口80,tomcat默认端口8080,mysql默认端口3306。
- 6、默认php程序放在WWW/phproot下可解析;也可在高级设置里分开解析,即apche+php和tomcat+jsp。
- 7、JspStudy集成JDK+tomcat+Apache+mysql。
- 8、自带mysql驱动mysql-connector-java-5.1.28-bin.jar放在tomcat/lib下。

#### 系统服务和非服务启动的区别:

系统服务启动:开机就会启动,适合经常使用或做服务器,无需手工启动,服务会随开机而启动,好处程序运行稳定。 非服务启动:需要手动启动一下,适合偶尔经常使用一下。在不使用的情况不会启动相关进程,从而节省电脑的资源(建议选择系统

### 【账户信息】

- 1、服务器管理员账户信息:账户为administrator,默认密码为新购ECS或者初始化系统盘时所设置;
- 2、MySQL默认的管理用户名: root 默认密码: cldera.com;
- 3、FTP默认账户: cldera, 密码: cldera.com。

【环境介绍】

JSPStudy安装路径C:\jspstudy

FTP软件FileZilla Server安装路径C:\Program Files (x86)\FileZilla Server 中文版

## 【使用手册】

### 打开phpstudy软件

| 🛃 JspStudy 2016                                                | ×                                            |
|----------------------------------------------------------------|----------------------------------------------|
| 运行状态<br>Apache:                                                | JspStudy 启停                                  |
| Tomcat: •<br>MySQL: •                                          | 启动 停止 重启                                     |
| 提示信息<br>Apache已经启动<br>MarSDI 已经自动                              | 20:45:48<br>20:45:48<br>20:45:48<br>○ 系统服务   |
| mysQL已经得动<br>Tomeat已经自动<br>MySQL已经停止<br>MySQL已经启动<br>MySQL已经启动 | 20:45:48<br>20:57:49<br>20:57:58<br>20:57:58 |
|                                                                |                                              |
|                                                                | 🚳 其他选项菜单                                     |

选择【其他选项菜单】可以看到Tomcat和PHP版本切换,选择自己需要的版本;

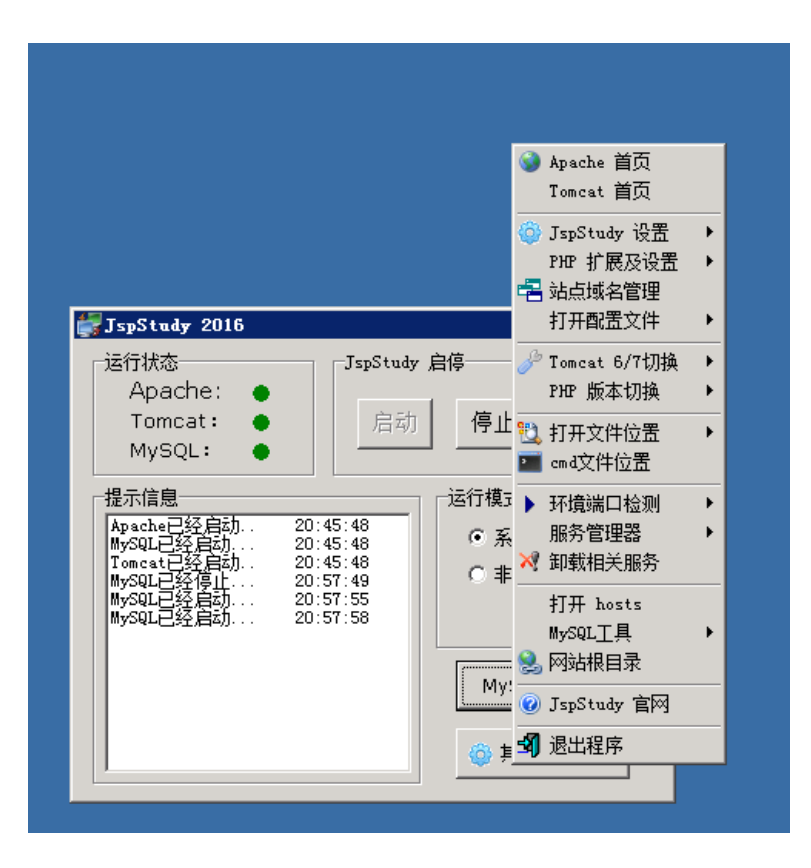

默认站点Apache为: <u>http://localhost</u> Tomcat为: <u>http://localhost:8080/</u>

选择【其他选项菜单】——【站点域名管理】可以添加网站

| 站点域名设置   | ×                                                                           |
|----------|-----------------------------------------------------------------------------|
| 站点       | 站点管理                                                                        |
| No Sites | 网站域名: www.phpStudy.net                                                      |
|          | 网站目录: D:\\\\\                                                               |
|          | 域名别名: phpStudy.net                                                          |
|          | 网站端口: 80                                                                    |
|          | 新增修改删除                                                                      |
|          | 保存设置并生成配置文件                                                                 |
|          | 说明:<br>域名别名和网站端口可不填;<br>网站端口不填默认为80;<br>设置后请点保存按钮生成配置文件。<br>站点列表右键可以进行导入导出。 |

如上图,网站域名输入解析过的域名,网站目录处自定义,域名别名为可选选项,配置完成后点击【新增】,然后【保存配置并生成配置 文件】;

本镜像使用FileZilla Server作为默认FTP工具,用户可根据习惯自行选择其他FTP服务器软件。 打开桌面【FileZilla Server Interface】软件

| ZFileZilla Server 中文版 (127.0.0.1)                                                                                                    |                                  | _ 🗆 X          |
|----------------------------------------------------------------------------------------------------|----------------------------------|----------------|
| ×1+ (C) 服务者(C) 編編(C) 報期(C)<br>「 <mark> </mark>                                                                                                    |                                  |                |
| FileZilla Server 以文版 version 0.9.46 beta<br>Copyright 2001-2014 by Tim Kosse (tim.kosse@filezilla=project.org)<br>https://filezilla=project.org/<br>Connecting to server<br>Connected, waiting for authentication<br>Logged on                                                                                                    |                                  |                |
| <u> </u>                                                                                                    |                                  |                |
| ID / Account IP Transfer                                                                                                    | Progress Speed                   |                |
| 就绪                                                                                                    | tes received  0 B/s  0 bytes see | nt 0 B/s 🕫 🖗 🎢 |
| 添加用户                                                                                                    |                                  |                |
|                                                                                                    | ■ 用户(U) 添加(A) 删除(B) ③命名(U) 复制(Y) |                |
| 确定         Image: Constraint of the second second sec |                                  |                |
| 添加用户账户 ×<br>请输入将要被添加的用户帐户的名称心:       cldera       该用户为下列组的成员():          确定(0)       取当(C)                                                                                                    |                                  |                |

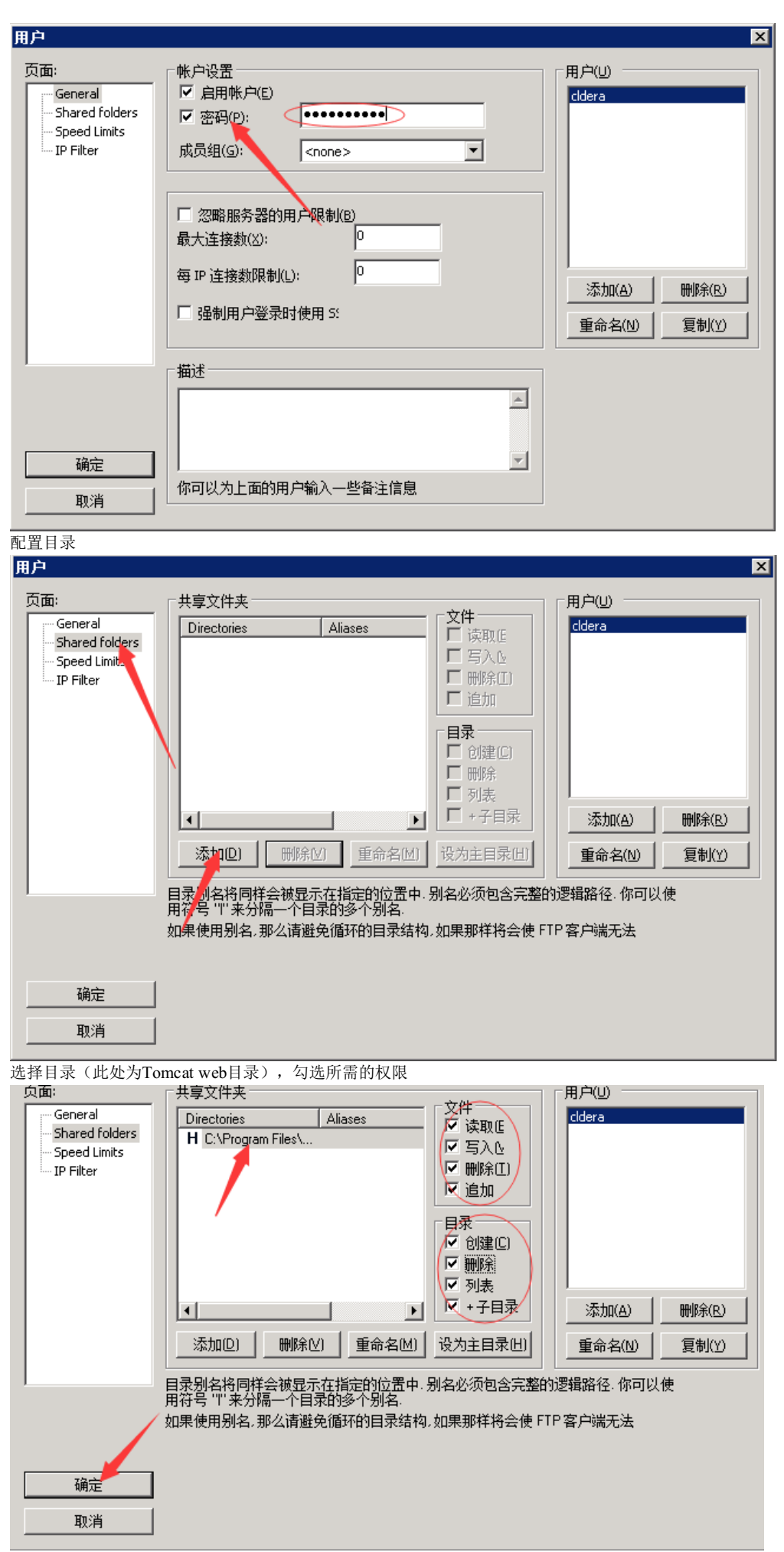

确定完成后使用FTP客户端连接服务器,管理文件。